## Whitworth Alumni Email for Life: Enrollment Instructions

After logging into the O365 portal, you will see the following prompt for more information. Click **Next** to begin the MFA enrollment process.

| hristinatest@my.whitworth.edu                                        |
|----------------------------------------------------------------------|
| Nore information required                                            |
| our organization needs more information to kee<br>our account secure |
| Jse a different account                                              |
| earn more                                                            |

It is highly recommended to use the authenticator app. You can download Microsoft Authenticator or use another app of your choice.

|            | Keep your account secure<br>Your organization requires you to set up the following methods of proving who you are.              |
|------------|----------------------------------------------------------------------------------------------------|
| Micro      | psoft Authenticator                                                                                                    |
| 9          | Start by getting the app<br>On your phone, install the Microsoft Authenticator app. Download now                                |
|            | After you install the Microsoft Authenticator app on your device, choose "Next".<br>I want to use a different authenticator app |
|            | Next                                                                                                    |
| want to se | t up a different method                                                                                                    |

Follow these guidelines and the on-screen prompts on your phone and select **Add a work or school account**. Then choose the option to scan a QR code.

| You                                     | r organization requires you to set up the following methods of proving who you are.                        |
|-----------------------------------------|----------------------------------------------------------------------------------------------------|
| Microsc                                 | ft Authenticator                                                                                           |
| ) ( ( ( ( ( ( ( ( ( ( ( ( ( ( ( ( ( ( ( | Set up your account<br>If prompted, allow notifications. Then add an account, and select "Work or school". |
|                                         | Back                                                                                                    |

Scan the code into the authenticator app and click next

| Keep your account secure                                                                                                    |
|----------------------------------------------------------------------------------------------------|
| Your organization requires you to set up the following methods of proving who you are.                                           |
| Microsoft Authenticator                                                                                                    |
| Scan the QR code                                                                                                    |
| Use the Microsoft Authenticator app to scan the QR code. This will connect the Microsoft Authenticator<br>app with your account. |
| After you scan the QR code, choose "Next".                                                                                       |
|                                                                                                    |
| Can't scan image?                                                                                                    |
| Back                                                                                                    |
| Lwant to set up a different method                                                                                               |
|                                                                                                    |

Microsoft will provide you with a two-digit code—enter it in the authenticator app to approve the MFA request.

|           | Ke<br>Your organization requ | ep your accour      | nt secure |
|-----------|------------------------------|---------------------|-----------|
| Micr      | osoft Authent                | ticator<br>approved | Back Next |
| l want to | et up a different method     | 1                   |           |

Click **Done** to complete enrollment and access your account.

|                             | Keep your account secure                                                                                        |
|-----------------------------|----------------------------------------------------------------------------------------------------|
| 1                           | /our organization requires you to set up the following methods of proving who you are.                          |
| Succe                       | ss!                                                                                                    |
| Great job! `<br>Default sig | /ou have successfully set up your security info. Choose "Done" to continue signing in.<br>I <b>n-in method:</b> |
| 🕲 мі                        | crosoft Authenticator                                                                                           |
| $\sim$                      |                                                                                                    |